1. Download FortiClient ได้ที่ https://www.forticlient.com/downloads)

| FortiClient |                                                                                         |                                                                                      | E#BTINET.                                                             |
|-------------|-----------------------------------------------------------------------------------------|--------------------------------------------------------------------------------------|-----------------------------------------------------------------------|
|             | Version 6.0                                                                             |                                                                                      |                                                                       |
|             | Get FortiClient 6.0 for Windows<br>Windows 7 or higher supported                        | FortiClient for                                                                      | macOS 💣                                                               |
|             | Get FortiClient 6.0 for Mac OSX<br>Mac OSX v10.12 Sierra or higher                      | AntiVirus     SSL-VPN     Security Fabric Telemetry                                  | Application Firewall 2-Factor Authentication Vulnerability Scan       |
|             | Get FortiClient 6.0 for Linux<br>Ubuntu 1604 or higher<br>Red Hat, CentOS 7.4 or higher | <ul> <li>Compliance Enforcement</li> <li>Web Filtering</li> <li>IPSec VPN</li> </ul> | <ul> <li>On-net detection for auto-VPN</li> <li>Rebranding</li> </ul> |
|             | IOS Get FortiClient for iOS                                                             | Technical Specification                                                              |                                                                       |
|             | Get FortiClient for Android                                                             | _                                                                                    |                                                                       |
|             | Get FortiClient App for Windows<br>Windows 10 and Windows Phone 10                      | _                                                                                    |                                                                       |
|             | Get FortiClient for Chromebook<br>Google Chromebook and Chrome Browser                  |                                                                                      |                                                                       |
|             |                                                                                         |                                                                                      |                                                                       |

หลังจากติดตั้งโปรแกรม FortiClient เรียบร้อยแล้ว ให้กำหนดค่าดังนี้

2. เปิดโปรแกรม FortiClient จะพบหน้าต่าง Console ให้คลิก Configure VPN

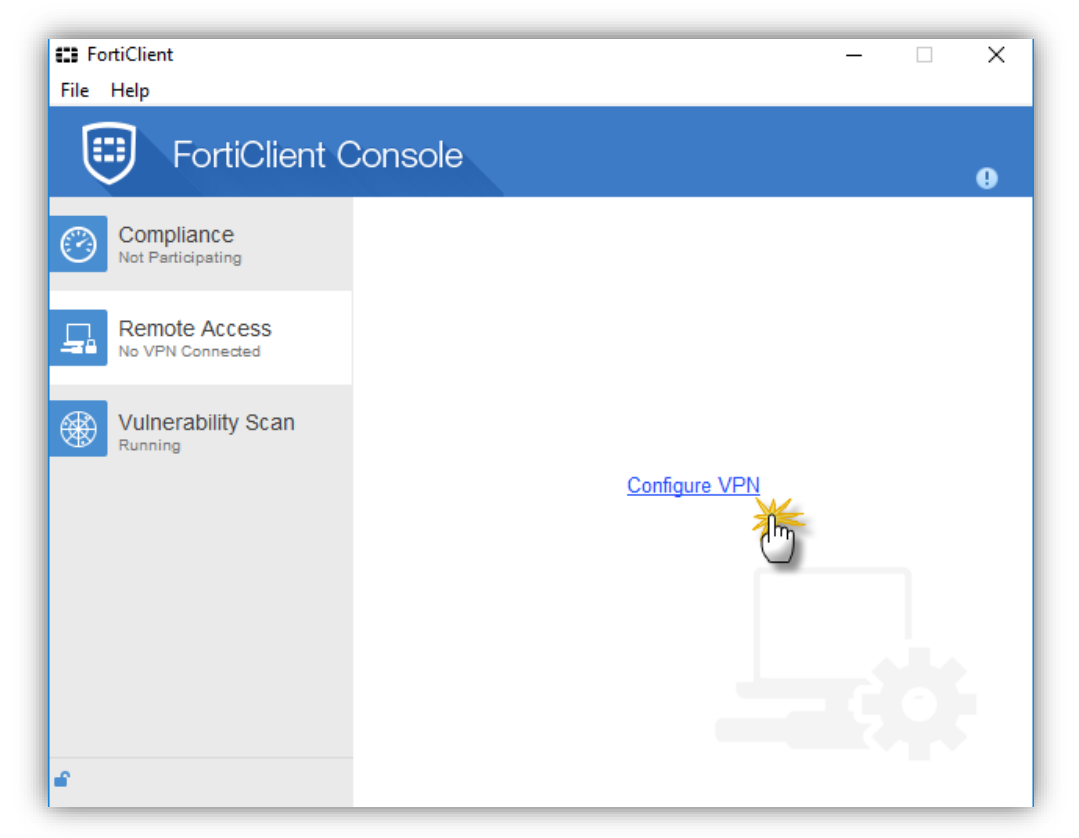

- 3. กำหนดค่า SSL VPN ดังภาพด้านล่าง คือ 2.1 Connection Name ให้ตั้งชื่อตามที่ผู้ใช้ต้องการ
  - 3.1 Remote Gateway ให้ระบุชื่อ Remote Gateway : sslvpn.nsru.ac.th หรือ ip address : 202.29.48.252

| FortiClient | - 🗆 X                                                                  |  |
|-------------|------------------------------------------------------------------------|--|
| 🖵 New VPN 🕨 | New VPN Connection                                                     |  |
|             | SSL-VPN IPsec VPN                                                      |  |
|             | Connection Name                                                        |  |
|             | sslvpn.nsru.ac.th                                                      |  |
|             | Description                                                            |  |
|             |                                                                        |  |
|             | Remote Gateway                                                         |  |
|             | sslvpn.nsru.ac.th                                                      |  |
|             | Authentication <ul> <li>Prompt on login</li> <li>Save login</li> </ul> |  |
|             | Client Certificate                                                     |  |
|             | Do not Warn Invalid Server Certificate                                 |  |
|             |                                                                        |  |
| + -         | Apply Close                                                            |  |

3.2 Authentication สามารถเลือกได้ว่าจะเป็นแบบ Prompt on login หรือ Save login

| FortiClient                |                                                  | × |
|----------------------------|--------------------------------------------------|---|
| ₽ 202.29.48.252<br>SSL-VPN | Edit VPN Connection                              |   |
|                            | SSL-VPN IPsec VPN                                | ^ |
|                            | Connection Name                                  |   |
|                            | sslvpn.nsru.ac.th                                |   |
|                            | Description                                      |   |
|                            | Remote Gateway                                   |   |
|                            | sslvpn.nsru.ac.th                                |   |
|                            | Authentication<br>O Prompt on login   Save login |   |
|                            | Username                                         |   |
|                            | Client Certificate                               |   |
|                            | Do not Warn Invalid Server Certificate           |   |
| + -                        | Apply Close                                      |   |

4. หลังจากกำหนดค่าเรียบร้อยให้คลิกปุ่ม Apply และปุ่ม Close จะพบหน้าต่าง Console ให้กรอก User และ Password และคลิก Connect

| FortiClient                                     |                   | × |
|-------------------------------------------------|-------------------|---|
| File Help                                       |                   |   |
| FortiClient C                                   | Console           | 9 |
| Compliance<br>Not Participating                 |                   |   |
| Remote Access                                   | sstvpn.nsru.ac.tn |   |
| Vulnerability Scan<br>733 Vulnerabilities Found | ▲                 |   |
|                                                 |                   |   |
|                                                 |                   |   |
|                                                 | Connect           |   |
| e                                               | _                 |   |

ขณะที่กำลัง Connect จะมีหน้าต่างเตือนใบรับรองด้านความปลอดภัย ให้คลิก Yes

| FortiClient<br>File Help                        | – – ×                                                                                    |   |
|-------------------------------------------------|------------------------------------------------------------------------------------------|---|
| FortiClient C                                   | console 9                                                                                |   |
| Compliance                                      | Security Alert                                                                           | × |
| Not Participating                               | This page requires a secure connection which includes server authentication.             |   |
| Remote Access                                   | The Certificate Issuer for this site is untrusted or<br>unknown. Do you wish to proceed? |   |
| Vulnerability Scan<br>733 Vulnerabilities Found | Yes No View Certificate More Info                                                        |   |
|                                                 | Status: 40%                                                                              |   |
|                                                 | Disconnect                                                                               |   |
| e                                               |                                                                                          |   |

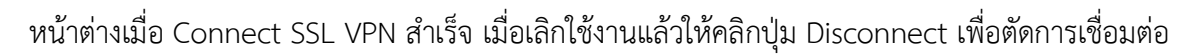

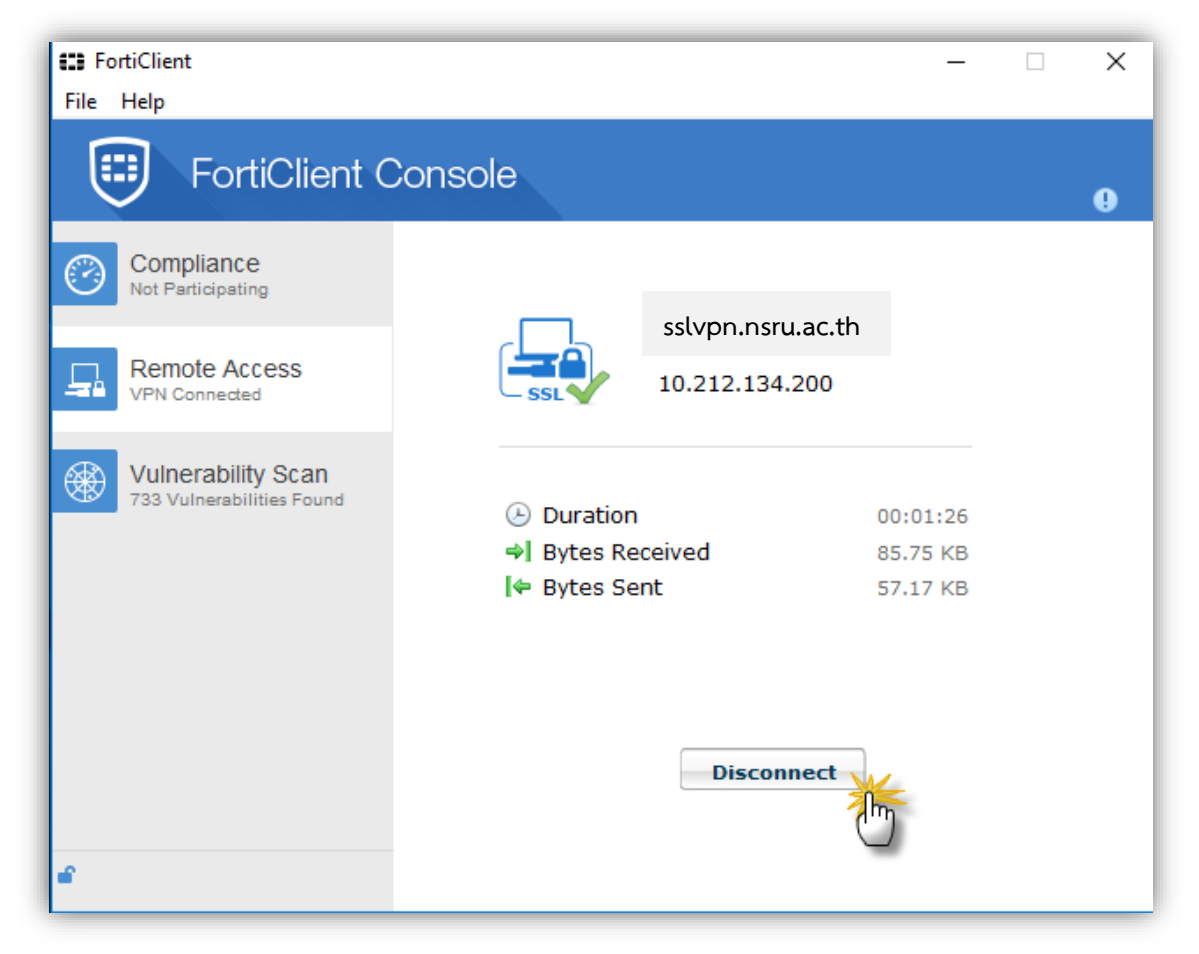